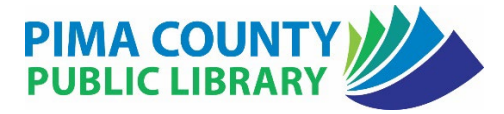

## **Setting up Email Alerts for Searches using Blogtrottr**

Do a search in the catalog. Then click on the **RSS icon** at the top right of the search results.

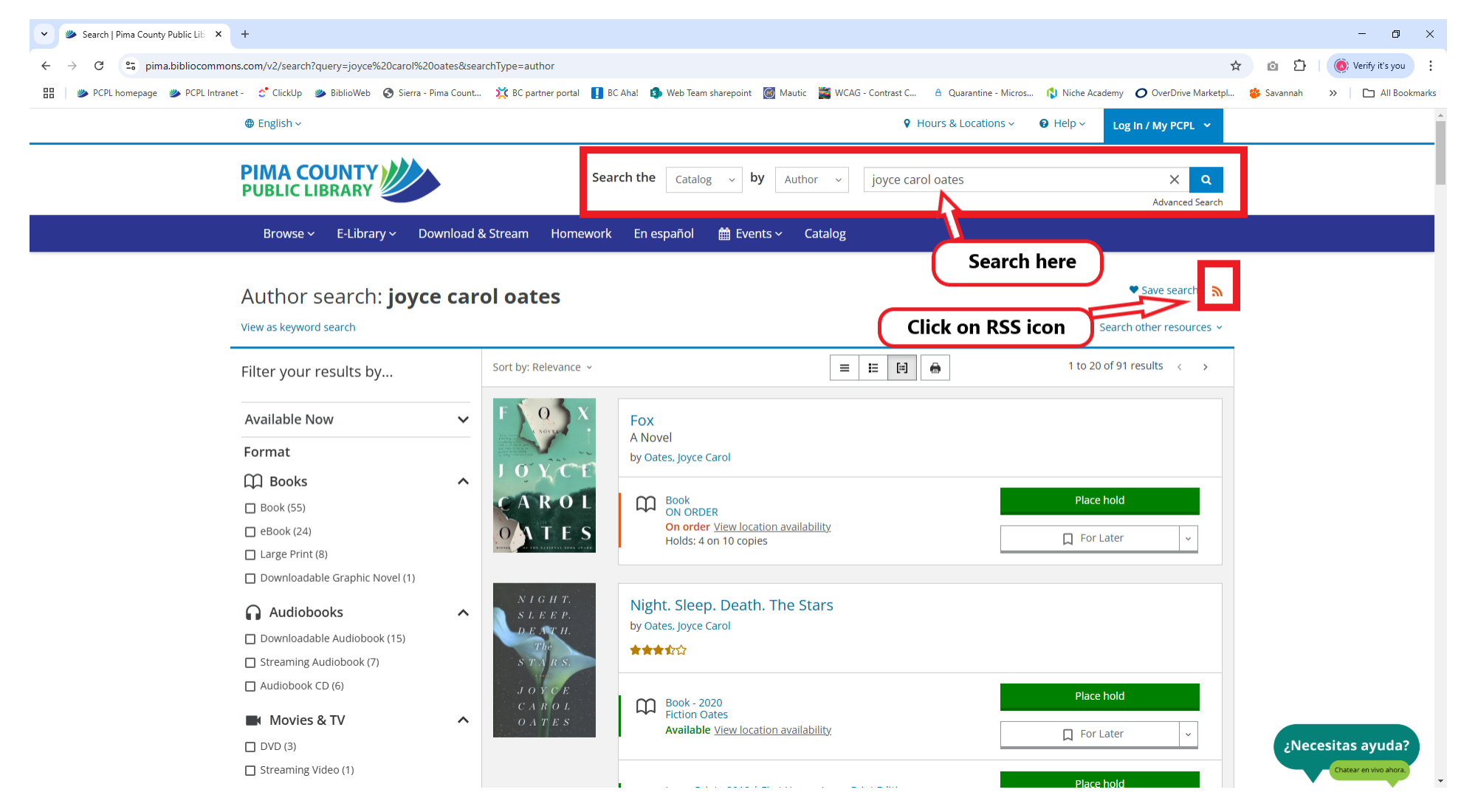

A new screen will open that should look similar to this. Copy the URL (website address) from the top of the page.

27

gateway.bibliocommons.com/v2/libraries/pima/rss/search?query=joyce%20carol%20oates&searchType=author&view=grouped

This XML file does not appear to have any style information associated with it. The document tree is shown below.

```
v<rss xmlns:dc="http://purl.org/dc/elements/1.1/" xmlns:content="http://purl.org/rss/1.0/modules/content/"</pre>
xmlns:atom="http://www.w3.org/2005/Atom" version="2.0">
▼<channel>
  ▼<title>
     <![CDATA[ author results for joyce carol oates ]]>
   </title>
  ▼<description>
     <![CDATA[ author results for joyce carol oates ]]>
    </description>
    k>https://gateway.bibliocommons.com/v2/libraries/pima/rss/search?
    query=joyce%20carol%20oates&searchType=author&view=grouped</link>
    <generator>RSS for Node</generator>
    <lastBuildDate>Mon, 03 Feb 2025 18:38:51 GMT</lastBuildDate>
  ▼<item>
    ▼<title>
       <![CDATA[ Fox ]]>
     </title>
     k>https://pima.bibliocommons.com/item/show/2178930091</link>
     <guid isPermaLink="true">https://pima.bibliocommons.com/item/show/2178930091</guid>
    ▼<category>
       <![CDATA[ BK ]]>
     </category>
    ▼<category>
       <![CDATA[ eng ]]>
     </category>
    v<dc:creator>
       <![CDATA[ Oates, Joyce Carol ]]>
     </dc:creator>
     <pubDate>Invalid Date</pubDate>
     <comments>https://pima.bibliocommons.com/item/comment/2178930091</comments>
     <format>BK</format>
     <subtitle>A Novel</subtitle>
```

Open a new browser window or tab. In the new tab, go to **blogtrottr.com**.

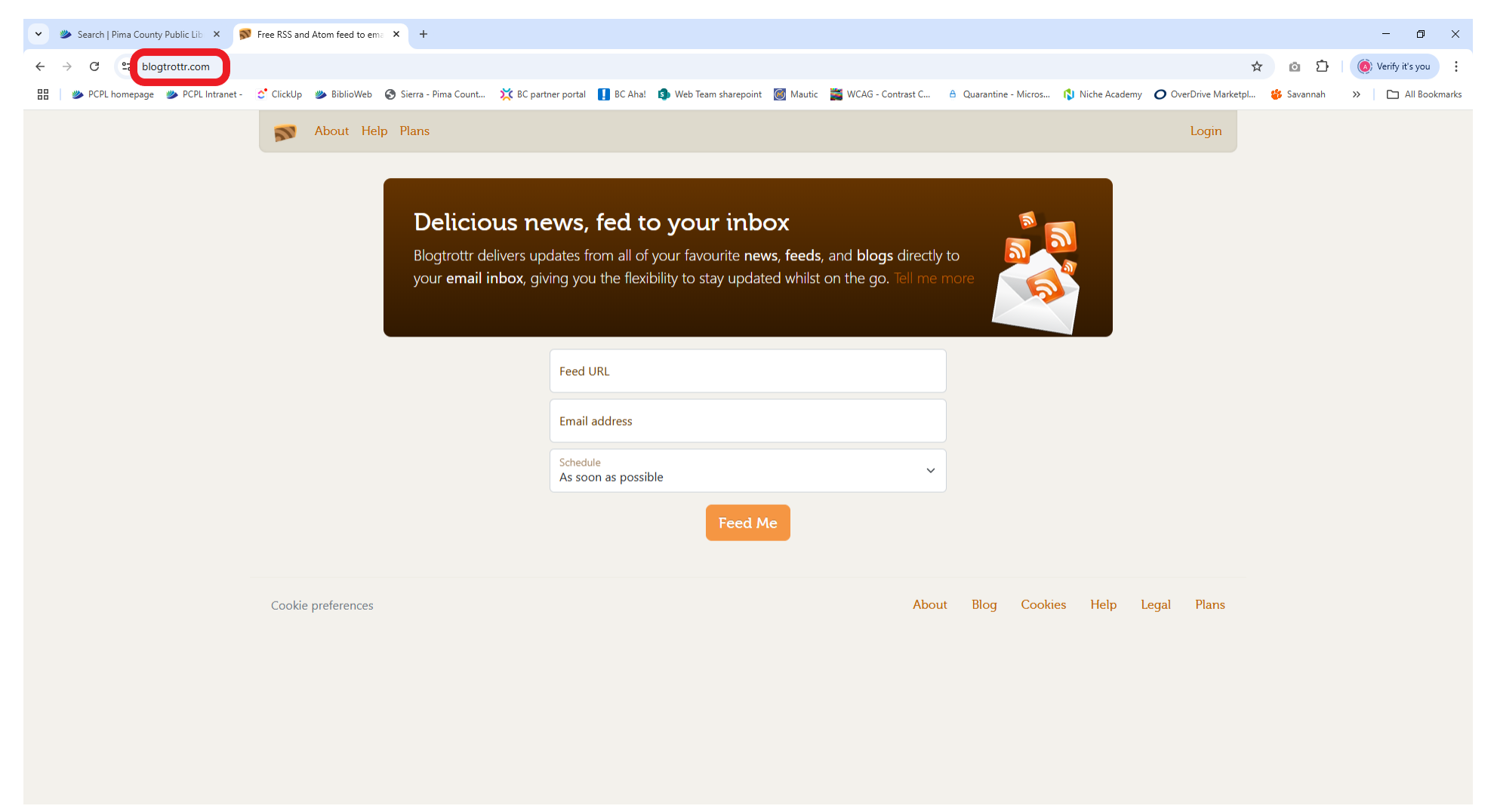

On this screen, paste the URL you copied into the box labeled Feed URL. Then enter your email address, leave Schedule as is, and click Feed Me.

Blogtrottr will send you an email when the Library adds a title that matches your search.